# Blockchain Payments for Salesforce Web3 Enabler

Admin Installation Guide V2.5

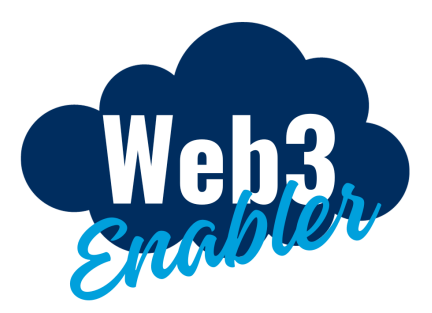

## Overview

Web3 Enabler for Salesforce enables Sales Cloud and Service Cloud users to accept payments in popular Cryptocurrencies and Stablecoin cryptocurrencies. Blockchain Payments supports the following EVM Networks: Ethereum, Polygon, Arbitrum Optimism, and BASE networks, and the following UTXO Networks: Bitcoin, Doge, Litecoin, as well as the XRP Ledger and Tron Networks.

Web3 Enabler is secure by design. Neither your Salesforce Org nor Web3 Enabler has access to users' private keys. Public keys are connected using secure landing pages, made safer with third party tools like Wallet Connect and Auth0. We only use your UTXO xpub to derive and monitor transactions, or EVM/XRP/Tron Wallet addresses for monitoring transactions.

Your users do not need to be Web3 knowledgeable to accept cryptocurrency payments. With a few button clicks, they can invite your clients to connect their wallets and begin sending payments. Cryptocurrency standards like QR codes are natively supported. We also provide easy to reference URL fields for inclusion in your existing workflow. You can add a Payment Link to your existing Invoices and begin accepting payments immediately. Clients just need to connect their wallet through our secure URL to provide their Wallet Address, and we track all the payments.

We urge Salesforce Administrators to read through this entire document at least twice. If you are new to Web3, some of the details may be unfamiliar to you. If you are experienced with Web3, you may find some of the simplifications we make in the interface shocking. We have focused on making the process as simple as possible.

## Table of Contents

| 1  |
|----|
| 2  |
| 3  |
| 3  |
| 3  |
| 3  |
| 4  |
| 4  |
| 7  |
| 12 |
| 15 |
| 15 |
| 16 |
| 16 |
|    |

## Quick Start Guide

For security reasons, we recommend a limited access Integration User with Web3 Enabler Integration Permissions. Because of the sensitive nature of Blockchain Financial Transactions, a clear paper trail of this user is recommended. We recommend using an Integration User, but a Standard User with Admin Profile and the Integration Permission set will also work.

#### Installation Instructions (Quick Start)

Before installing, decide if production or starting a free trial is best for you. If you are interested in easy blockchain data and crypto currency payments integration directly into your Salesforce you may want to jump into production. If you are interested in trying new payment rails with near instantaneous settlement available globally but are unfamiliar with web3 then we recommend you start a free trial and discover the power of the next generation payments system.

Step by Step Instructions:

- 1. Go to the Salesforce AppExchange.
- 2. Install Blockchain Payments by Web3 Enabler.
- 3. Verify successful installation (Optional).
- 4. Assign licenses to the Integration User and other users (Production installation only).

#### Permissions and Use Cases (Quick Start)

Installation requirements:

- You must have a Salesforce account to install and use Blockchain Payments..
- The user installing must have a System Admin account or have the "View Setup and Configuration", "Customize Applications," and "Modify All Data" Profile Permissions.
- You must have an existing Salesforce sandbox for a free trial.

Blockchain Payments use cases:

- Fast, simple, and cheap payments and instantaneous settlement, even internationally.
- Create and monitor clients and opportunities in a familiar user friendly environment.
- Use BitRank, a blockchain intelligence software, that provides fast, easy, and accurate real-time monitoring and scoring of transactions and wallets to stop transactions with bad actors and sanctioned entities directly in your Salesforce console.
- Create customizable reports to fit your business intelligence needs.

# Installation Instructions (Step by Step)

A Salesforce account with the proper permissions is required for any installation. An active sandbox is required for use of the free trial.

Step by Step Instructions:

- 1. Go to the Salesforce AppExchange There are two primary ways to access the Salesforce AppExchange. You may use either method.
  - a. Salesforce console
    - i. Go to Salesforce, and login.
    - ii. Open the Salesforce App Launcher, and click "Visit AppExchange."
    - iii. Click "Go To AppExchange."
  - b. Web browser Enter a direct link in your browser or select from your search engine.
- 2. Install Blockchain Payments by Web3 Enabler.
  - a. Search for "Blockchain Payments" in the search bar.
  - b. Select "Blockchain Payments" by "Web3 Enabler, Inc."
  - c. Select "Get It Now" for a production installation or "Try It Free" to start your free trial.
  - d. Choose a trial type, complete the form, and click "Continue to Installation."
  - e. Click "Log In & Install", and complete your Salesforce login.
  - f. Select which users (Admins only, All users, or Specific profiles) will have access to Blockchain Payments, and click "Install"
  - g. Approve third-party access, and verify installation starts.
- 3. Verify Successful installation (Optional).
  - a. Go to Salesforce.
  - b. Open the Salesforce App Launcher and view Web3 Enabler Blockchain Payments and Web3 Enabler Setup apps.
  - c. Enter Setup, and Apps -> Packaging -> Installed Packages.
  - d. Verify the following fields:
    - i. Package Name: Web3 Enabler Blockchain Payments.
    - ii. Publisher: Mutual Knowledge Systems.
    - iii. AppExchange Ready: Passed.
- 4. Assign licenses to the Integration User and other users (Production installation only).
  - a. Enter Setup, and Apps -> Packaging -> Installed Packages.
  - b. Enter Manage Licenses
  - c. Add Integration User and other Blockchain Payments users..

## Installation Instructions (Screenshots)

If you are more comfortable with a visual guide the following are full detailed screenshots of the Installation step by step found above.

#### Go to the Salesforce AppExchange

These steps showing how to access the Salesforce AppExchange from your Salesforce console are optional. You may also access the Salesforce AppExchange through a direct link in your browser or searching on a search engine.

1. Go to Salesforce and log in to your account.

|                                                                                                    |      | Sandbox: Test01   <u>Log o</u>                                                               | ut                |                                                                        |
|----------------------------------------------------------------------------------------------------|------|----------------------------------------------------------------------------------------------|-------------------|------------------------------------------------------------------------|
|                                                                                                    |      | Q Search                                                                                     |                   | 🖈 🖬 🚓 ? 🌣 🐥 🐻                                                          |
| MuKn Console Home 🗸                                                                                          |      |                                                                                              |                   |                                                                        |
| Leds Opportunities                                                                                           | Cam  | paigns Cases                                                                                 | CRM Tasks         | Assistant                                                              |
| My Open CRM Tasks                                                                                            | More | Key Deals - Recent Opportunities                                                             |                   | Nothing needs your attention right now. Check back later.              |
| Wy Open CRM Tasks<br>0 items, sorted by Subject<br>Filtered by Closed                                        | >    | No deals yet. Select another filter or                                                       | check back later. | Today's Events                                                         |
|                                                                                                    |      | All Open Cases                                                                               | More              |                                                                        |
| There's nothing in My Open CRM Tasks yet.<br>When records are added to this list view, you'll see them here. |      | All Open Cases<br>0 items, sorted by Case Number<br>Filtered by Closed                       | >                 | Looks like you're free and clear the rest of the day.<br>View Calendar |
|                                                                                                    |      |                                                                                              |                   | Today's Tasks                                                          |
|                                                                                                    |      | There's nothing in All Open Cases yet.<br>When records are added to this list view, you'll : | see them here.    | ARTIC                                                                  |
| ¥≔ To Do List ₩ Notes O History                                                                              |      |                                                                                              |                   |                                                                        |

2. Open the Salesforce App Launcher by clicking the dotted square icon on the top left and then clicking "View All."

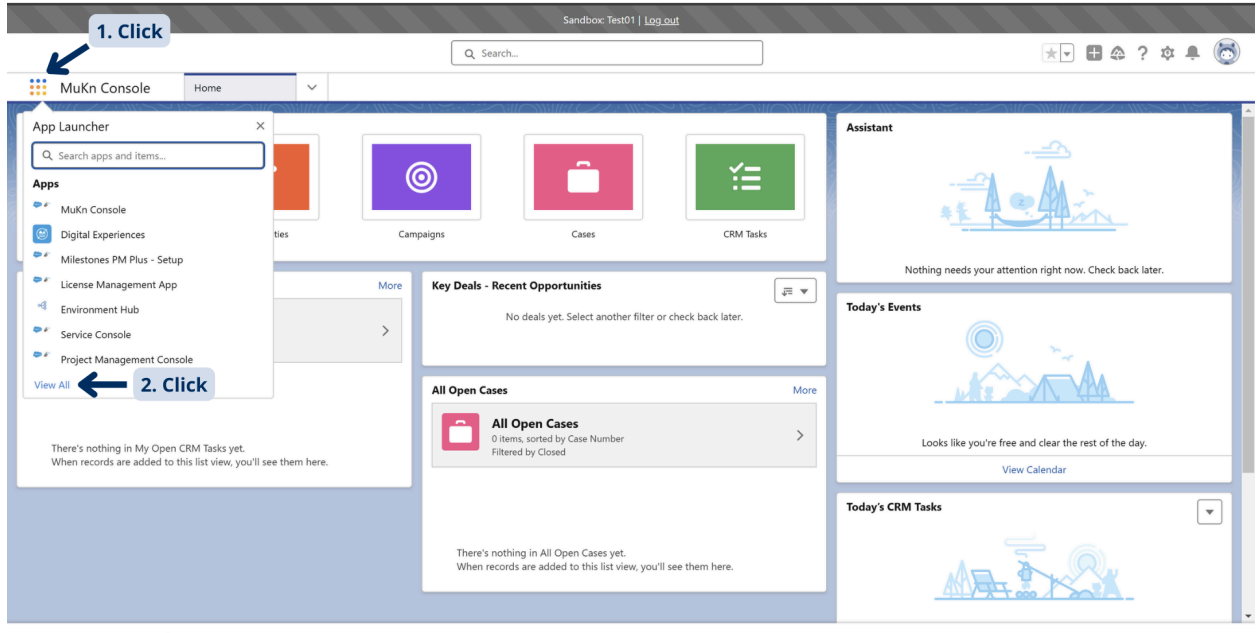

뜸 To Do List 🛛 🕏 Notes 🕜 History

3. Click "Visit AppExchange" on the top right of your App Launcher.

|               |           |                                                                                                    |   |             | Sandbox: Test01   <u>Log_out</u>                                                                                         |    |       |                                                                                                    |             |
|---------------|-----------|----------------------------------------------------------------------------------------------------|---|-------------|----------------------------------------------------------------------------------------------------|----|-------|----------------------------------------------------------------------------------------------------|-------------|
|               |           |                                                                                                    |   | Q Search    |                                                                                                    |    |       | *•                                                                                                    | 🗠 ? x 🗙 L 🐻 |
| *** N         |           |                                                                                                    |   |             |                                                                                                    | _  |       |                                                                                                    |             |
|               | App Lau   | Incher                                                                                                    |   | Q Sear      | rch apps or items                                                                                                    |    |       |                                                                                                    | Exchange    |
|               | ✓ All App | S                                                                                                    |   |             |                                                                                                    |    |       |                                                                                                    | A           |
|               | <b>()</b> | MuKn Console<br>(Lightning Experience) Lets sales reps work with<br>multiple records on one screen                        |   |             | Digital Experiences<br>Manage content and media for all of your sites.                                                   |    | **    | Milestones PM Plus - Setup                                                                                          |             |
| My Open       | <b>()</b> | License Management App<br>License Manager tracks the installs of your<br>packages and allows you to manage the licenses f | : | •           | Environment Hub<br>The Environment Hub lets you view, connect, and<br>access all your organizations from one location. T |    | **    | Service Console<br>(Lightning Experience) Lets support agents work<br>with multiple records across customer service |             |
|               | <b>\$</b> | Project Management Console<br>Project Management - MilestonesPM+                                                          |   | ۵           | Sales Emails and Alerts                                                                                                  |    | ardst | Account Engagement<br>B2B Marketing Automation                                                                      |             |
| The<br>Whe    | РО        | Partner Order                                                                                                    |   | **          | Opero Signature                                                                                                    | ** | Ĩ     | Automation<br>Automate business processes and repetitive tasks.                                                     |             |
|               | =         | Business Rules Engine<br>Create and maintain business rules that perform<br>complex lookups and calculations.             |   |             |                                                                                                    |    |       |                                                                                                    |             |
|               |           |                                                                                                    |   | When record | Is are added to this list view, you il see them here.                                                                    |    |       |                                                                                                    | <u>K</u>    |
| ¥≣ To Do List | 🛃 Notes   | O History                                                                                                    |   |             |                                                                                                    |    |       |                                                                                                    |             |

4. Go to the Salesforce AppExchange by clicking "Go To AppExchange" on the bottom right of the window.

|                                                                                                    | Sandbox: Test01   <u>Log_out</u>                                                                                                    |                                |
|----------------------------------------------------------------------------------------------------|----------------------------------------------------------------------------------------------------|--------------------------------|
|                                                                                                    | Q Search                                                                                                    | ** 🗄 🎄 ? 🌣 🐥 🐻                 |
| MuKn Console                                                                                                 |                                                                                                    |                                |
| ÷                                                                                                    |                                                                                                    | Assistant                      |
|                                                                                                    | Visit the AppExchange website                                                                                                    |                                |
| My Open CRM Tasks My Open CRM Tasks Ottems.sorted by Subject Filtered by Closed                              | Visit the AppExchange website to explore apps.<br>components, and other solutions—including free<br>solutions from Salesforce Labs.<br>Don't worry: We'll open AppExchange in a new b<br>tab, so you won't lose your work. | e, prebuilt                    |
|                                                                                                    |                                                                                                    | Cancel Go To AppExchange Click |
| There's nothing in My Open CRM Tasks yet.<br>When records are added to this list view, you'll see them here. |                                                                                                    | View Calendar                  |
|                                                                                                    |                                                                                                    | Today's CRM Tasks              |
|                                                                                                    | There's nothing in All Open Cases yet.<br>When records are added to this list view, you'll see them here.                                                                                                    | AR INSK                        |
| 또 To Do List 😰 Notes 🕜 History                                                                               |                                                                                                    |                                |

#### Install Blockchain Payments by Web3 Enabler

There are two options when installing Blockchain Payments. A production installation will require a purchase of seats with the price listed on the AppExchange. A free trial will require the use of your existing sandbox. Both installations require a user with the proper user permissions.

1. Search "Blockchain Payments" in the search bar.

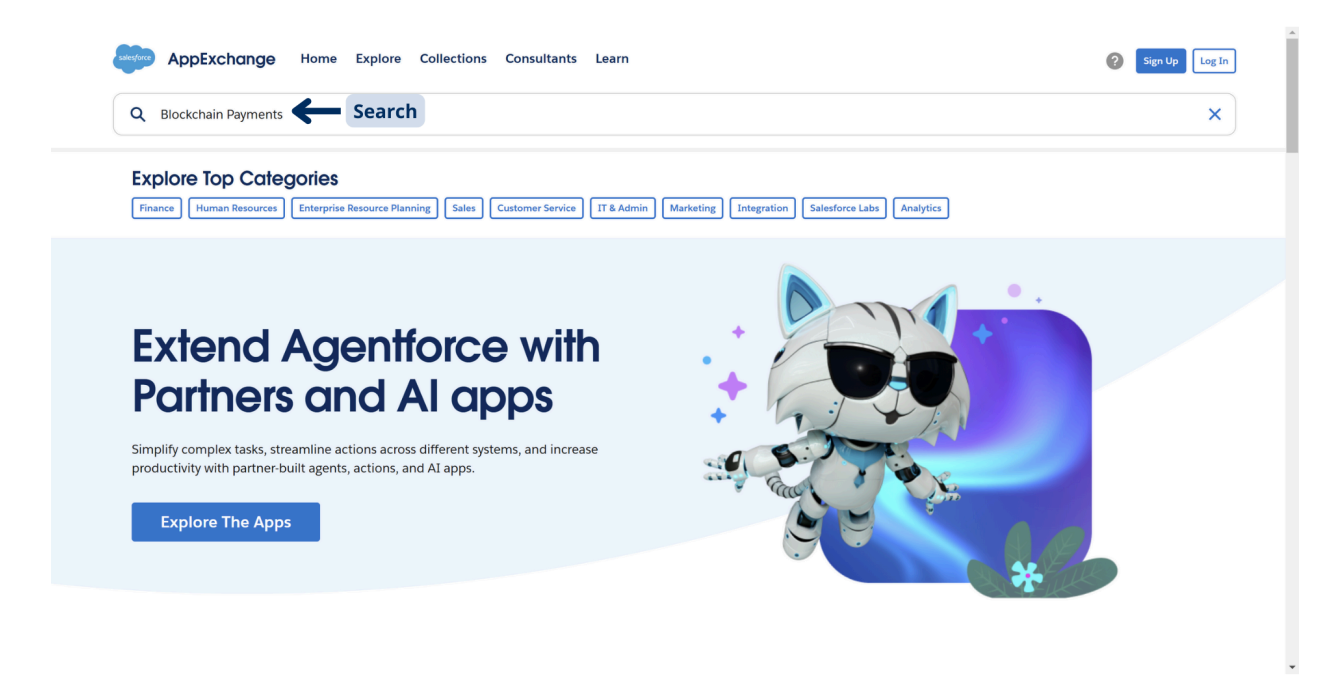

- AppExchange Home Explore Collections Consultants Learn Sign Up Log In Q Blockchain Payments × **Results for "Blockchain Payments"** Apps & Solutions (7) Consultants (0) Click Sort by Relevance 1 Q Search filters.. **Blockchain Payments** Kripto — The Bitcoin Enterprise ... Web3 ∧ Pricing ● Bonakodo Limited 會會會會會 4.5 (4) Web3 Enabler, Inc. 會會會會會 5 (3) Free Web3 Enabler's Blockchain Payments integrates blockchain The answer to your cryptocurrency strategy in 2023. Receive, Freemium transactions with your Salesforce CRM. Enable your Sales and Support representatives to easily and safely receive... send, analyze, and own your Bitcoins by using this fully native Salesforce Platform app! Paid Quotes & Orders Finance Sales Accounting Paid Add-On Required Discounts for Nonprofits Yacht Broker CRM on Salesforc... Kulturra Payments - Credit Car... ∧ Rating Vac Yachtchain LTD Kulturra.com, Inc. 會會會會會 4.99 (277) No Ratings Yacht Broker CRM on Salesforce simplifies workflows of A top-rated payment solution in Salesforce that offers ○ 含含含含含 & Up yacht brokers and service providers through its intuitive interface and streamlined processes. Brokers can manage.. credit card and ACH payments, invoicing, subscription or recurring payments, POS, payment reminders, generate... ○ **含含含**含含 & Up ○ 含含含含含 & Up Accounting Payments Processing Sales Quotes & Orders ○ ★含含含含 & Up Unrated
- 2. Select "Blockchain Payments" by "Web3 Enabler, Inc."

3. Select production installation or start your free trial.

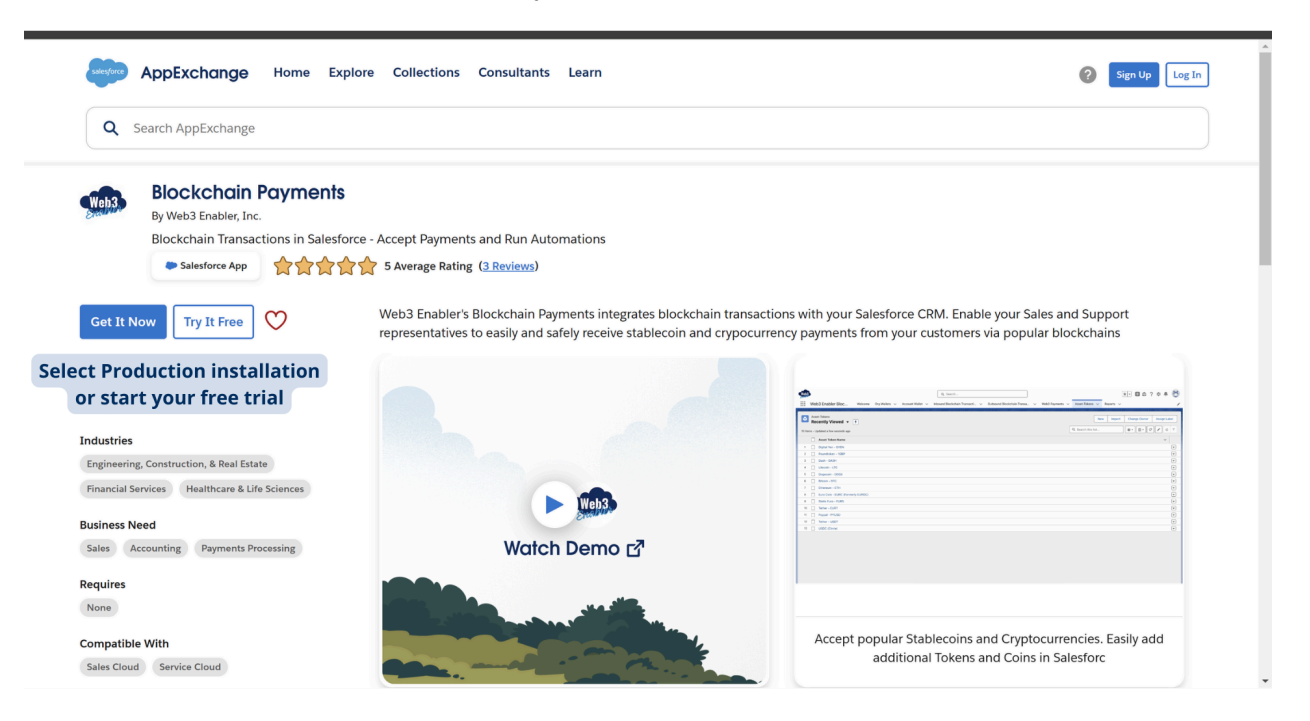

4. Choose a trial type, fill out the Salesforce form, and click "Continue to Installation."

| P AppExchange                                                                                                    |                       |                              | Sign Up Log I                                                |
|----------------------------------------------------------------------------------------------------|-----------------------|------------------------------|--------------------------------------------------------------|
| Step 1 Choose a trial type                                                                                                    |                       |                              |                                                              |
| Here's how you can try out this solution. Learn about trial types,                                                                                             |                       |                              |                                                              |
| • Click                                                                                                    |                       | Web3                         | Blockchain Payments<br>by Web3 Enabler, Inc.<br>會會會會會會 5 (3) |
| <ul> <li>Test before deploying to production</li> <li>Explore with your data &amp; configurations</li> <li>Manage installation &amp; setup yourself</li> </ul> |                       | Website<br>https://<br>Email | web3enabler.com                                              |
| Step 2) Share your contact info                                                                                                    | l form                | Phone<br>954-87:             | -9968<br>3. Click                                            |
| Enter contact details, or log in to your Trailblazer account and we'll fill the                                                                                | nem in.               |                              |                                                              |
| * First Name Required                                                                                                    | * Last Name Required  |                              |                                                              |
| Niles                                                                                                    | Lee-Smith             | ) (                          | ontinue to Installation                                      |
| Company Required                                                                                                    | • Email Required      | Salesforce isn'              | t the provider of this listing but has                       |
| Web3 Enabler                                                                                                    | niles@web3enabler.com | conducted a li               | mited <u>security review</u> .                               |
|                                                                                                    | * State Required      |                              |                                                              |
| <ul> <li>Country/Region Required</li> </ul>                                                                                                    | State Required        |                              |                                                              |

5. Click "Log In & Install."

| AppExchange |                                                                                                    |                                                                                                    |                                                             | Sign Up Log In                                                                                                    |
|-------------|----------------------------------------------------------------------------------------------------|----------------------------------------------------------------------------------------------------|-------------------------------------------------------------|----------------------------------------------------------------------------------------------------|
| Click       | All set! The solution<br>install.<br>Package<br>Web3 Enabler Blockchain Payments<br>(2.4 / 2.4.0)<br>Duration<br>15 Days<br>To start the installation, log in to your:<br>the solution is ready to explore. | <b>Version</b><br>24 / 24.0<br><b>Number of Subscribers</b><br>5<br>sandbox. After the installation finishes, | Website<br>https://<br>Email<br>Support<br>Phone<br>954-871 | Biockchain Payments<br>by Web3 Enabler, Inc.<br>common for the second second s |

|               | salesforce                                                                                   | Humans with agents,<br>driving success together.                                                                                                    |
|---------------|----------------------------------------------------------------------------------------------|----------------------------------------------------------------------------------------------------|
| 1. Fill login | Username<br>niles@web3enabler.com.nilesdev1<br>Password<br><br>Log In to Sandbox<br>2. Click | Boost productivity with AI agents that assist in everyday tasks and take action. Seamlessly transfer from proactive AI agents to humans. Even build custom agents with low-code and natural language tools. Discover Agentforce 같 Calculate Your ROI C |
|               | Remember me Forgot Your Password?     Use Custom Domain                                      | Agentforce Sales Development<br>Representative Agent                                                                                                    |

6. Fill in your Salesforce login information and click "Log In to Sandbox."

7. Select which users (Admins only, All users, or Specific profiles) will have access and click "Install."

| By 1. Select which                     | Enab<br>ch use | ler Blockchain<br>rs will have access | Payr<br>to Blo | nents<br>ockchain Paymen         |
|----------------------------------------|----------------|---------------------------------------|----------------|----------------------------------|
| Install for Admins Only                | 0              | Install for All Users                 | 0              | Install for Specific<br>Profiles |
|                                        |                | 2. 0                                  | lick           | Install Canc                     |
| App Name Publishe                      | er             | Version Name                          |                | Version Number                   |
| Web3 Enabler Blockchain<br>Payments    |                | ver 2.4.0                             |                | 2.4                              |
| Description                            |                |                                       |                |                                  |
| Web3 Enabler Blockchain Payments Relea | ase v2.4.0     |                                       |                |                                  |
|                                        | c              |                                       |                |                                  |

8. Approve third-party access and click "Continue."

| 328 328                                                                                                    |           |
|----------------------------------------------------------------------------------------------------|-----------|
|                                                                                                    | ×         |
| Approve Third-Party Access                                                                                                    | ecific    |
| Install T<br>This package may send or receive data from third-party websites. Make sure you trust these webs<br>What if you are unsure? | ites.     |
| Website SSL Encrypted                                                                                                    | ll Cancel |
| api.coingecko.com                                                                                                    | Cancer    |
| api2.bitrank.io                                                                                                    |           |
| App Name muknweb3ca-test.mukn.com                                                                                                    | ber       |
| Veb3 Enabler Bloc muknveb3ca.mukn.com 🖌                                                                                                 | -         |
| Description                                                                                                    |           |
| Veb3 Enabler Bloc                                                                                                    |           |
| Additional Details View Components                                                                                                    | _         |
|                                                                                                    |           |
|                                                                                                    |           |
| 2. Click                                                                                                    |           |
|                                                                                                    |           |
|                                                                                                    |           |
|                                                                                                    |           |
|                                                                                                    |           |

9. Verify installation starts.

| Verify installation starts        |                            |              |                |  |  |  |  |
|-----------------------------------|----------------------------|--------------|----------------|--|--|--|--|
| App Name                          | Publisher                  | Version Name | Version Number |  |  |  |  |
| Web3 Enabler Blockcha<br>Payments | in                         | ver 2.4.0    | 2.4            |  |  |  |  |
| Description                       | in Payments Release v2 4 0 |              |                |  |  |  |  |
| Additional Details                | View Components            |              |                |  |  |  |  |

### Verify Successful Installation (Optional)

Once installation is complete Blockchain Payments and Blockchain Payments Setup will automatically be viewable in your App Launcher. These steps are optional and are used as an additional package installation check.

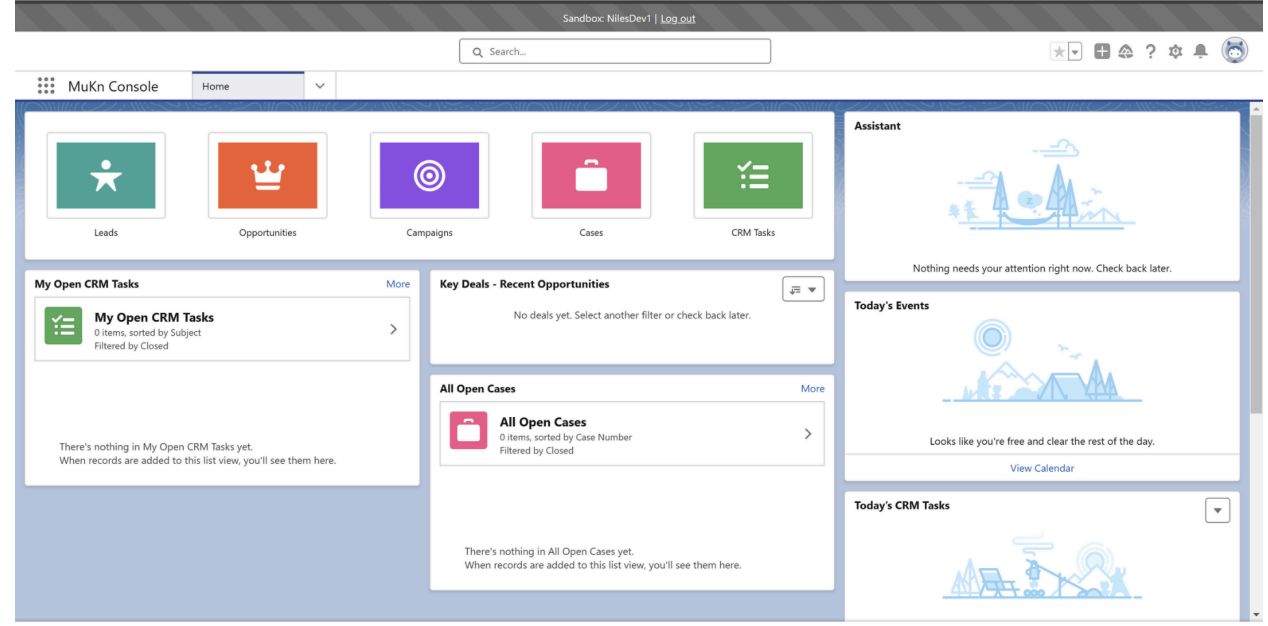

1. Go to Salesforce.

🖆 To Do List 🛿 😰 Notes 🕜 History

2. Open Salesforce App Launcher.

| 1 Click                                                                                                    |       | Sandbox: Test01   <u>Log out</u>                                                                                                    |                                                                                                    |                                                                                             |
|----------------------------------------------------------------------------------------------------|-------|----------------------------------------------------------------------------------------------------|----------------------------------------------------------------------------------------------------|---------------------------------------------------------------------------------------------|
|                                                                                                    |       | Q Search                                                                                                    |                                                                                                    | 🖈 🖬 🚓 ? 🌣 🐥 🐻                                                                               |
| MuKn Console Home                                                                                                    | ~     |                                                                                                    |                                                                                                    |                                                                                             |
| App Launcher       ×         Q. Search apps and items       Apps         MuKn Console       Will Stores PM Plus - Setup         Will Stores PM Plus - Setup       License Management App         Environment Hub       Service Console         Project Management Console       Project Management Console         View All       2. Click | Camp  | aigns Cases Key Deals - Recent Opportunities No deals yet. Select another filter or check bac All Open Cases                                                                   | CRM Tasks<br>Refer to the second second | Assistant                                                                                   |
| There's nothing in My Open CRM Tasks yet.<br>When records are added to this list view, you'll see them                                                                                                    | here. | All Open Cases<br>O tems, sorted by Case Number<br>Filtered by Closed<br>There's nothing in All Open Cases yet.<br>When records are added to this list view, you'll see them I | >                                                                                                    | Looks like you're free and clear the rest of the day.<br>View Calendar<br>Today's CRM Tasks |

3. View Web3 Enabler Blockchain Payments and Web3 Enabler Setup apps.

|               |            |                                                                                                    |   | Q Search    |                                                                                                    |        |           | 2. Click 🚛                                                                                                    |    | 6 |
|---------------|------------|----------------------------------------------------------------------------------------------------|---|-------------|----------------------------------------------------------------------------------------------------|--------|-----------|----------------------------------------------------------------------------------------------------|----|---|
| **** N        |            |                                                                                                    |   |             |                                                                                                    |        |           |                                                                                                    |    |   |
|               | App Lau    | ncher                                                                                                    |   | Q Sea       | rch apps or items                                                                                                    |        |           | Visit AppExchan                                                                                                    | ge |   |
|               | ✓ All App: | 5                                                                                                    |   |             |                                                                                                    |        |           |                                                                                                    | ^  |   |
| Ŀ.            | <b>\$</b>  | MuKn Console<br>(Lightning Experience) Lets sales reps work with<br>multiple records on one screen                        | 1 |             | Digital Experiences<br>Manage content and media for all of your sites.                                                   |        | <b>\$</b> | Milestones PM Plus - Setup                                                                                             |    |   |
| My Open       | <b>\$</b>  | License Management App<br>License Manager tracks the installs of your<br>packages and allows you to manage the licenses f | : | •           | Environment Hub<br>The Environment Hub lets you view, connect, and<br>access all your organizations from one location. T |        | <b>\$</b> | Service Console<br>(Lightning Experience) Lets support agents work<br>with multiple records across customer service    |    |   |
|               | <b>\$</b>  | Project Management Console<br>Project Management - MilestonesPM+                                                          | : | SE          | Sales Emails and Alerts                                                                                                  |        | and X     | Account Engagement<br>B2B Marketing Automation                                                                         |    |   |
| The<br>Whe    | РО         | Partner Order                                                                                                    | : | 1. V        | erify Web3 Enabler Blockc                                                                                                | hain F | Payme     | nts and Web3 Enabler Setup                                                                                             |    |   |
|               | 5          | Business Rules Engine<br>Create and maintain business rules that perform<br>complex lookups and calculations.             |   | Weh3        | Web3 Enabler Setup<br>Web3 Enabler's setup app.                                                                          |        | Web3      | Web3 Enabler Blockchain Payments<br>Blockchain Payments - Manage Wallets,<br>Transactions, and Tokens/Coins for Crypto |    | • |
|               |            |                                                                                                    |   | when record | is are arrived to this list view, you'll see them here                                                                   |        |           |                                                                                                    |    |   |
| Y≘ To Do List | 😰 Notes    | ① History                                                                                                    |   |             |                                                                                                    |        |           |                                                                                                    |    |   |

#### 4. Enter Setup.

|                                                                 | Sandbox: NilesDev1   <u>Log out</u>                                                                                                    |                                                                                                    |  |  |  |  |
|-----------------------------------------------------------------|----------------------------------------------------------------------------------------------------|----------------------------------------------------------------------------------------------------|--|--|--|--|
|                                                                 | Q Search                                                                                                    | 1. Click 🔹 🔿 🟚 🖡 🐻                                                                                                    |  |  |  |  |
| MuKn Console Home V                                             |                                                                                                    | Setup Menu ×                                                                                                    |  |  |  |  |
| Leads Opportunities Ca                                          | Impaigns       Cases       CRM Tasks         Key Deals - Recent Opportunities       Impaigner       Impaigner         No deals yet. Select another filter or check back later.       Impaigner | 2. Click<br>Setup<br>Setup for current app<br>Marketing Setup<br>Service Setup<br>Service Setup<br>Service Setup<br>Service Setup<br>Service Setup<br>Service Setup<br>Your Account<br>Today's Events<br>Developer Console |  |  |  |  |
| 0 items, sorted by Subject                                      | All Open Cases More All Open Cases Otems, sorted by Case Number Filtered by Close Number                                                                                                    | Edit Page                                                                                                    |  |  |  |  |
| When records are added to this list view, you'll see them here. | There's nothing in All Open Cases yet.                                                                                                    | View Calendar Today's CRM Tasks                                                                                                    |  |  |  |  |
| f≊ To Do List <b>12</b> Notes <b>O</b> History                  | When records are added to this list view, you'll see them here.                                                                                                    |                                                                                                    |  |  |  |  |

5. Enter Apps -> Packaging -> Installed Packages or search "Installed Packages" in the Quick Find search bar.

|                         | Sa                                                 | ndbox: NilesDev1   <u>Log out</u>                                                                                                    |                                                                 |
|-------------------------|----------------------------------------------------|----------------------------------------------------------------------------------------------------|-----------------------------------------------------------------|
|                         | Q Search Setup                                     |                                                                                                    | * 🖬 🚓 ? 🌣 🐥 🐻                                                   |
| Setup Home Object Ma    | anager 🗸                                           |                                                                                                    |                                                                 |
| PLATFORM TOOLS          |                                                    |                                                                                                    |                                                                 |
| Apps 1. Click           | 1 Home                                             |                                                                                                    | Create 🔻                                                        |
| App Manager             | 7 ZUBNOSUM 7 ZUB                                   |                                                                                                    |                                                                 |
| AppExchange Marketplace |                                                    |                                                                                                    |                                                                 |
| > Connected Apps        | Vour Account                                       |                                                                                                    |                                                                 |
| > External Client Apps  |                                                    |                                                                                                    |                                                                 |
| > Lightning Bolt        |                                                    | and the second second s |                                                                 |
| > Mobile Apps 2. Clic   |                                                    |                                                                                                    |                                                                 |
| Packaging               | Your Account                                       | Einstein Prediction Builder                                                                                                    | Mobile Publisher                                                |
| Installed Packages      | Manage your subscriptions in the Your Account app. | Build. Predict. Take action!                                                                                                    | Use the Mobile Publisher to create your own branded mobile app. |
| Package Usage           | Let's Go 🗳 Watch Video                             | Get Started                                                                                                    | Learn More                                                      |
| > Feature Settings      |                                                    |                                                                                                    |                                                                 |
| > Slack                 |                                                    | 0 • •                                                                                                    |                                                                 |
| > Account Engagement    | Most Recently Used                                 |                                                                                                    |                                                                 |
| > Marketing Cloud       | 10 items                                           |                                                                                                    |                                                                 |
| > Workflow Services     |                                                    |                                                                                                    |                                                                 |
| > Heroku                | NAME                                               | TYPE                                                                                                    | OBJECT                                                          |
| > Einstein              | Google Drive                                       | External Data Source                                                                                                    |                                                                 |
| > Objects and Fields    | AuthorizationStatusHttpCalloutMock                 | Apex Class                                                                                                    |                                                                 |
| > Events                | A second Mellin                                    | Curters Object Deficition                                                                                                    |                                                                 |
| > Process Automation    | Account wallet                                     | Custom Object Definition                                                                                                    |                                                                 |
| > User Interface        | Account Wallet Layout                              | Page Layout                                                                                                    | Account Wallet                                                  |

6. Verify successful installation with Verify the following fields:Package Name: Web3 Enabler Blockchain Payments.Publisher: Mutual Knowledge Systems.AppExchange Ready: Passed.

|                                                          |                                         | Sandbox: NilesDev                                                                                                    | 1   <u>Log.out</u>     |                              |                       |   |     |          |                |        |
|----------------------------------------------------------|-----------------------------------------|----------------------------------------------------------------------------------------------------|------------------------|------------------------------|-----------------------|---|-----|----------|----------------|--------|
|                                                          | Q Search Set                            | up                                                                                                    |                        |                              |                       |   | 1   | *• 8     | @?‡            |        |
| Setup Home Object Manager V                              |                                         |                                                                                                    |                        |                              |                       |   |     |          |                |        |
| PLATFORM TOOLS                                           |                                         | $\sum_{i \in \mathcal{N}}    (\mathcal{O}_{i})    (\mathcal{O}_{i})  $ | $(1 \sim 1)$           |                              |                       |   |     | ыш.<br>С | /.· ////:///   | 1.0-1  |
| ✓ Apps                                                   | ackages                                 |                                                                                                    |                        |                              |                       |   |     |          |                |        |
| App Manager                                              |                                         |                                                                                                    |                        |                              |                       |   |     |          | 1 10000        | NV GON |
| AppExchange Marketplace Description<br>Photo Uplace      | der allows you to easily add Photos to  | o your Accounts. Contacts. Leads. and                                                                                                    | any other object in vo | ur Salesforce org.           | D.L.1.2020, 10:007.00 |   |     |          | 10000          | ^      |
| > Connected Apps 📥 License Man                           | lagement App sa                         | alesforce.com                                                                                                    | 1.21                   | sfLma                        | 4/18/2023, 9:45 AM    |   | 1   | 4 3      | Passed         |        |
| > External Client Apps Description This is the ap        | pp publishers use to track the differen | t versions of managed packages and t                                                                                                    | he licenses of subscri | bers who have installed them | L.                    |   |     |          |                |        |
| > Lightning Bolt Uninstall 📥 SalesforceA                 | Connected Apps Sa                       | alesforceA Connected Apps                                                                                                    | 1.1                    | sfadminapps                  | 2/9/2023, 8:01 PM     |   | 0   | 0 0      | Passed         |        |
| > Mobile Apps Uninstall 📩 Salesforce M                   | fobile Apps Si                          | alesforce.com                                                                                                    | 1.22                   | sf_chttr_apps                | 2/8/2023, 8:15 AM     |   | 0   | 0 0      | Passed         |        |
| ✓ Packaging           Description           This package | e contains connected applications for   | the officially supported Salesforce Mot                                                                                                    | bile Apps              |                              |                       |   |     |          |                |        |
| Installed Packages Uninstall Salesforce.cz               | om CRM Dashboards sa                    | alesforce.com                                                                                                    | 1.0                    |                              | 1/26/2023, 4:04 PM    | 1 | 0   | 0 0      | Not Applicable |        |
| Package Manager Description<br>Salesforce.co             | om CRM Dashboards                       |                                                                                                    |                        |                              |                       |   |     |          |                |        |
| Package Usage Uninstall 📥 Sales Insight                  | t <u>s</u> Si                           | alesforce                                                                                                    | 1.0                    | OIQ                          | 5/3/2024, 3:14 AM     | 1 | 0   | 0 0      | Not Passed     |        |
| > Feature Settings Description<br>This tool crea         | ates a secure connection between co     | re Salesforce data and our sales intelli                                                                                                    | gence infrastructure v | where advanced models surfa  | ce insights re        |   |     |          |                |        |
| > Slack de Opero Signal                                  | ture O                                  | pero                                                                                                    | 2.8                    | esign                        | 11/28/2023, 1:42 PM   |   | 2   | 2 4      | Passed         |        |
| > Account Engagement Uninstall 📥 Milestones P            | M Plus Pa                               | assage Technology                                                                                                    | 14.8                   | MPM4_BASE                    | 2/7/2023, 12:35 PM    |   | 2 2 | 23 20    | Passed         |        |
| Marketing Cloud                                          | ter Sa                                  | alesforce                                                                                                    | 8.2                    | sf_devops                    | 5/8/2023, 12:38 PM    |   | 0   | 0 24     | Passed         |        |
| Uninstall 📥 Pardot                                       | Si                                      | alesforce                                                                                                    | 4.99                   | pi                           | 10/15/2023, 12:46 AM  |   | 2   | 7 19     | Passed         |        |
| S Workflow Services Uninstall 📥 SFDC Channel             | nel Order                               | hannal Order Menagement                                                                                                    | 2 70                   | OUNNEL_ORDERS                | 11/21/2023, 1:16 PM   |   | 1 1 | 11 12    | Passed         |        |
| > Heroku Uninstall 📥 <u>Calendly</u>                     | V                                       | erity successful                                                                                                    | installati             | on y                         | 7/5/2023, 1:57 PM     | 1 | 0   | 0 4      | Not Passed     |        |
| > Einstein Linetal - Flow Actions                        | for Pardot Si                           | ercante                                                                                                    | 14                     | sl flow                      | 5/18/2024 10:14 PM    | m | 0   | 0 0      | Passed         |        |
| > Objects and Fields                                     | er Blockchain Payments M                | lutual Knowledge Systems                                                                                                    | 2.5 (Beta 2)           | mukn_web3enable              | 1/20/2025, 10:34 AM   |   | 2 1 | 13 24    | Passed         |        |
| > Events Uninstalled Packages                            |                                         |                                                                                                    |                        |                              |                       |   |     |          |                |        |
| > Process Automation No uninstalled package data         | a archives                              |                                                                                                    |                        |                              |                       |   |     |          |                |        |
| > User Interface                                         |                                         |                                                                                                    |                        |                              |                       |   |     |          |                | *      |

# Assign Licenses to the Integration User and Other Users (Production Installation Only)

1. Enter Setup.

2. Enter Apps -> Packaging -> Installed Packages or search "Installed Packages" in the Quick Find search bar.

- 3. Enter Manage Licenses for Web3 Enabler Blockchain Payments.
- 4. Click Add Users.
- 5. Select and add the Integration User and other Blockchain Payments users.

## Salesforce Admin Primer on Cryptocurrencies

Many Salesforce Admins may only have a cursory understanding of cryptocurrencies and digital assets when asked to embark on this process. This primer is designed to provide some basic terminology and understanding.

#### Definitions

Blockchain - A distributed ledger (series of transactions) stored in data elements called blocks. These blocks contain references to the prior blocks, creating a "chain" of data. The blockchain costs resources to maintain. The maintainers are compensated for validating or mining.

Coin - The native digital asset of a blockchain. It is used to pay for transactions (often called gas in Ethereum based systems). It is received as a reward for "mining" or "validating" data on the blockchain. Famous coins include Bitcoin (BTC), Ethereum (ETH), and Dogecoin (DOGE).

Fiat - Originally a term to separate currencies no longer backed by gold, it is used in the Web3 community to refer to currencies issued by central banks (i.e. US Dollars, Euros, Pounds, Yen).

Mining / Proof of Work - The process of maintaining and verifying blockchain operations generates small rewards for those doing the calculations. This is called "mining" and is done with a cryptographically complex operation. That "work" receives compensation, creating the correct incentives.

Stablecoin - A digital token that is "pegged" to an existing financial instrument, commonly US Dollars, Euros, or other major currencies. High quality stablecoins make conversion to fiat easy. Popular Stablecoins include (USDT, USDC, EURS).

Token - A non-native digital asset. The media talks about NFTs (non-fungible tokens) and cryptocurrencies (fungible tokens). Most financial digital assets are these tokens.

Transaction - An entry on the blockchain

Validating / Proof of Stake - The validators track the information. They prove their economic incentives by having proof of a "stake" of the coins from the blockchain.

#### **Create Policies Around Wallet Access**

Whoever controls the private keys controls the coins. You should generally have at least two people with access to the wallet to avoid losing your coins. You should decide how much crypto exposure you want to have, and convert to fiat when your coins on hand exceed it. Web3 Enabler uses your public key only, and does not have access to your coins.

#### **Best Practices (Cryptocurrencies)**

#### Initial Cryptocurrency Rollout - Stablecoins

Web3 Enabler abstracts the differences between digital assets and wallets from end users. The distinction between Coins and Tokens is technologically significant but economically irrelevant. Web3 Enabler maps all transactions to "Asset-Tokens", which include both digital asset types.

For initial use, we recommend only accepting Stablecoins in the currency or currencies you already use. This simplifies your business process.

For example, a US based company that only works in dollars should disable all currencies except USDT and USDC. You should accept those tokens at a conversion rate of 1.

A multinational firm running multicurrency in Salesforce that does business in Europe, US, and UK, should enable:

USDC and USDT with a conversion rate of 1 USD EURT, EURS, and EUROC with a conversion rate of 1 EUR GBPT with a conversion rate of 1 GBP

Work with your Accounting/Finance team to set up one or more Web3 EVM Wallet that will accept all these tokens, and develop your offramp strategy to convert to fiat.

#### More Cryptonative: Popular Major Coins

Develop a conversion strategy for popular coins like Bitcoin (BTC), Ethereum (ETH), including off-ramping. More aggressively, accept close Bitcoin derivatives like Dogecoin (DOGE), Litecoin (LTC), and Dash (DASH). Your strategy involves how you mark the payments to market and set conversion rates.

Additionally, Networks like XRP or Tron may be extremely popular, depending on your market.